# myAir™

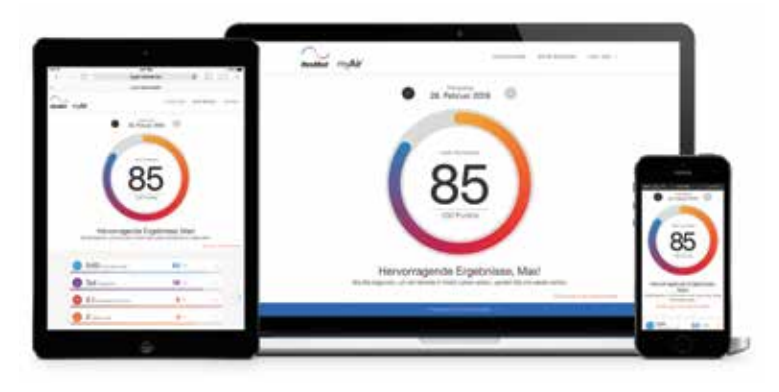

Einfach lesbare Grafiken zeigen tagesaktuell Ihren Therapiefortschritt.

myAir ist Ihr täglicher Begleiter, wann und wo immer Sie wollen.

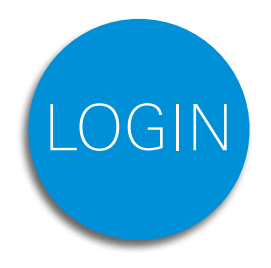

Jetzt kostenlos registrieren: www.myAir-Healthcare.de

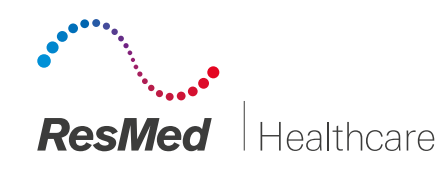

myAir™ kann mit allen Geräten der AirSense™ und AirCurve™ Serie von ResMed genutzt werden.

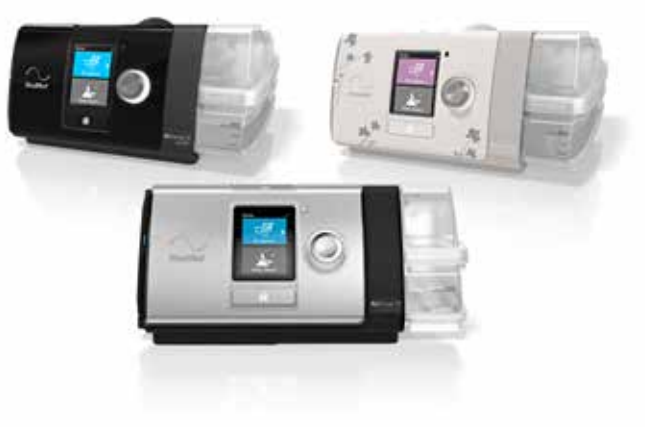

Jetzt kostenlos registrieren:

www.myAir-Healthcare.de

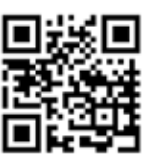

Vertrieb durch: ResMed GmbH & Co. KG Fraunhoferstraße 16 82152 Martinsried Tel 089 9901-00 · Fax 089 9901-1055 E-Mail reception@resmed.de © 2019 ResMed GmbH & Co. KG · Art.-Nr. 1018787 · 11 · 03 19

**ResMed** 

Healthcare

85 100 Puries

Manche Fragen **Stellen sich erst später** 

myAir<sup>™</sup> – bietet Unterstützung, wann immer Sie diese benötigen

## myAir<sup>™</sup> – Ihre Therapie im Blick

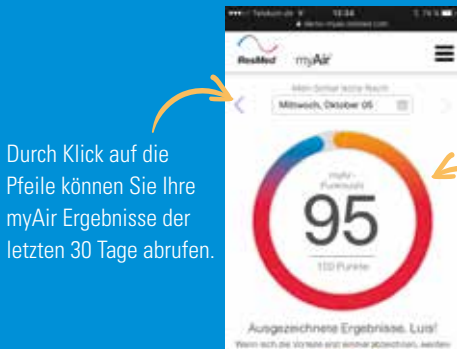

Durch Klick auf die

11:---

myAir zeigt Ihnen anhand der Punktezahl, wie effektiv Ihre Therapie in der entsprechenden Nacht war.

Sehen Sie sich die Aufschlüsselung Ihrer Punktezahl an.

klicken.

Gehen Sie direkt zur gewünschten Tabelle, indem Sie auf die entsprechende Kategorie

Verwenden Sie diese Pfeile zum Navigieren durch die Tabellen für jede Kategorie.

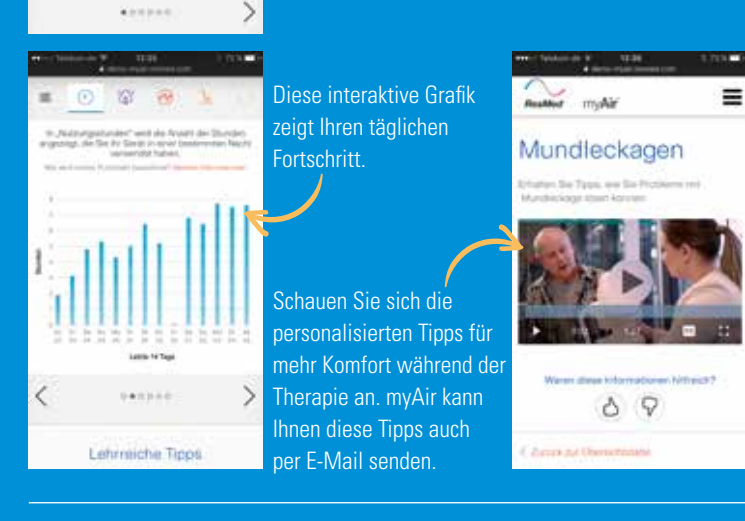

Sie haben optional Zugriff auf detaillierte Ansichten Ihrer Therapiedaten. So entscheiden Sie selbst, in welcher Intensität Sie myAir™ nutzen. Alle Daten werden täglich aktualisiert.

# Ab jetzt nehme ich meine Therapie selbst in die Hand.

Zu Beginn Ihrer Schlaftherapie haben Sie sicherlich einige Fragen. Um Ihnen den Therapieeinstieg wesentlich zu erleichtern, steht die Hilfe durch myAir rund um die Uhr für Sie bereit!

Die browserunterstütze Softwareanwendung myAir erleichtert den Einstieg in Ihre Therapie. Maßgeschneidertes Coaching unterstützt Sie dabei, Ihre Therapie bestmöglich zu nutzen.

## Jetzt auch mit Schlaftherapiebericht

Zur Übersicht für Sie und Ihren Schlafmediziner können Sie Ihren Schlaftherapiebericht für die letzten 30, 90 und 365 Tage selbst als PDF erstellen.

## Mit diesem intuitiven Onlineprogramm

- machen Sie sich schnell mit der täglichen Anwendung vertraut.
- erhalten Sie personalisierte, hilfreiche Tipps und • Unterstützung durch maßgeschneidertes Coaching.
- erhalten Sie schnelle Lösungen, damit Sie bald wieder angenehm schlafen.
- bleiben Sie auf Dauer motiviert und belohnen sich über Auszeichnungen und erreichte Meilensteine.

### Von anderen Patienten lernen

Sehen Sie, wie andere Patienten von ihren Erfahrungen berichten, und wie sie ihre Therapie in den Griff bekommen haben. Erleben Sie, wie Pamela und Steve nach Jahren wieder gut schlafen und ihren Hobbies voller Lebensfreude nachgehen können.